In this investigation we are going to determine the best place to build a warehouse so that it can service three stores with the least amount of travel.

1. Given Store A at (0,3), Store B at (0,-3) and Store C at (10,0) as shown below we wish to build a warehouse that will service all three locations so that the total distance to the three stores is kept to a minimum. Find point P for the warehouse such that P is on the x-axis between (0,0) and (10,0)inclusive such that PA + PB + PC is as small as possible.

|                  | 5                | <b>y</b> .    |             | ~           | •                | ~                | •                | •                | ~                | •                | •                | •                | ~                |                  | •                |
|------------------|------------------|---------------|-------------|-------------|------------------|------------------|------------------|------------------|------------------|------------------|------------------|------------------|------------------|------------------|------------------|
| 0                | Ň                | 1/ å          | ا مُ        | ~           | ~                | ~                | ~                | ~                | •                | ~                | •                | •                | ~                | •                | ~                |
| 0                | •                | μĮΟ,          | , 3 ,       | •           |                  | ~                |                  | ~                | •                | ~                | •                | •                | ~                | •                | ۰                |
| 0                | •                | <b>∮'</b> ∘ ' | · '         | ۰           | •                | ۰                | •                | 0                | 0                | •                | 0                | •                | •                | •                | ۰                |
| ÷                | •                | ł •           | •           | 0           | •                | 0                | •                | 0                | 0                | ۰                | 0                | ~                | 0                | •                | 0                |
| ÷                | •                | ł •           | •           | 0           | •                | •                | •                | •                | •                | •                | •                | •                | •                | •                | 0                |
| ÷                | •                | ł •           | *           | ~           | •                | ~                | •                | *                | •                | *                | •                | •                | ~                | ۰                | ۰                |
| 0                | •                | ł •           | •           | 0           | •                | 0                | •                | 0                | •                | •                | •                | 1.               | 0                | A.               | 0                |
| 0،               | .5               | ł •           | •           | ۰           | •                | ~                | •                | •                | •                | •                | ۰                | (1)              | );(              | ) /              | • X              |
| ÷                | •                | 1             |             | •           |                  | •                |                  | •                | •                |                  |                  |                  | •                | •                | 15               |
| 0                |                  | 1 '           |             |             |                  |                  |                  |                  |                  |                  |                  |                  |                  |                  |                  |
|                  | ~                | ł • -         | ۰           | ۰           | •                | 0                | •                | 0                | 0                | •                | •                | ÷                | •                | 0                | ۰                |
| •                | ÷                |               | 。<br>。      | 。<br>。      | 。<br>。           | 。<br>。           | 。<br>。           | ۰<br>۰           | 。<br>。           | 。<br>。           | ۰<br>۰           | •<br>•           | 。<br>。           | 。<br>。           | 。<br>。           |
| 。<br>。           | 。<br>。           |               | 。<br>。<br>。 | 。<br>。<br>。 | *<br>*<br>*      | *<br>*<br>*      | *<br>*<br>*      | *<br>*<br>*      | 。<br>。<br>。      | 。<br>。<br>。      | 。<br>。<br>。      | 。<br>。<br>。      | 。<br>。<br>。      | 。<br>。<br>。      | 。<br>。<br>。      |
| 。<br>。<br>。      | ~<br>~<br>~      |               | 。<br>。<br>。 | 。<br>。<br>。 | 。<br>。<br>。      | 。<br>。<br>。      | 。<br>。<br>。      | 。<br>。<br>。      | 。<br>。<br>。      | 。<br>。<br>。      | 。<br>。<br>。      | •<br>•<br>•      | 。<br>。<br>。      | 。<br>。<br>。      | •<br>•<br>•      |
| 。<br>。<br>。      | 。<br>。<br>。      |               | 。<br>。<br>。 | *<br>*<br>* | 。<br>。<br>。      | 。<br>。<br>。      | 。<br>。<br>。      | 。<br>。<br>。      | 。<br>。<br>。      | 。<br>。<br>。      | 。<br>。<br>。      | 。<br>。<br>。      | 。<br>。<br>。      | 。<br>。<br>。      | 。<br>。<br>。      |
| 。<br>。<br>。      | 。<br>。<br>。      |               | °<br>°<br>° | ·<br>·<br>· | •<br>•<br>•<br>• | 。<br>。<br>。<br>。 | •<br>•<br>•<br>• | *<br>*<br>*<br>* | *<br>*<br>*<br>* | *<br>*<br>*<br>* | *<br>*<br>*<br>* | *<br>*<br>*<br>* | *<br>*<br>*<br>* | 。<br>。<br>。<br>。 | 。<br>。<br>。<br>。 |
| 。<br>。<br>。<br>。 | ~<br>~<br>~<br>~ | (0,           | -3          | ).          | 。<br>。<br>。<br>。 | 。<br>。<br>。<br>。 | 。<br>。<br>。<br>。 | 。<br>。<br>。<br>。 | 。<br>。<br>。<br>。 | 。<br>。<br>。<br>。 | 。<br>。<br>。<br>。 | 。<br>。<br>。<br>。 | 。<br>。<br>。<br>。 | 。<br>。<br>。<br>。 | 。<br>。<br>。<br>。 |

2. Where do you think the best location for P is? Give the coordinates and explain why.

3. Now let's test some possibilities. Fill in the table below for the given warehouse locations.

| Р      | PA | PB | PC | PA + PB + PC |
|--------|----|----|----|--------------|
| (0,0)  |    |    |    |              |
| (0,1)  |    |    |    |              |
| (0,2)  |    |    |    |              |
| (0,3)  |    |    |    |              |
| (0,4)  |    |    |    |              |
| (0,5)  |    |    |    |              |
| (0,6)  |    |    |    |              |
| (0,7)  |    |    |    |              |
| (0,8)  |    |    |    |              |
| (0,9)  |    |    |    |              |
| (0,10) |    |    |    |              |

4. Given the data from the table above, answer question 2 again and give PA + PB + PC for these new coordinates. Explain your new choice or why you kept the original position for the warehouse.

5. How did you calculate the distances?

6. Give a general statement of the distance PA + PB + PC for P being at the coordinates (t,s).

7. Now create this situation in the Nspire, using Graphs and Geometry, Measurement, Calculate, and Auto Data Collection.

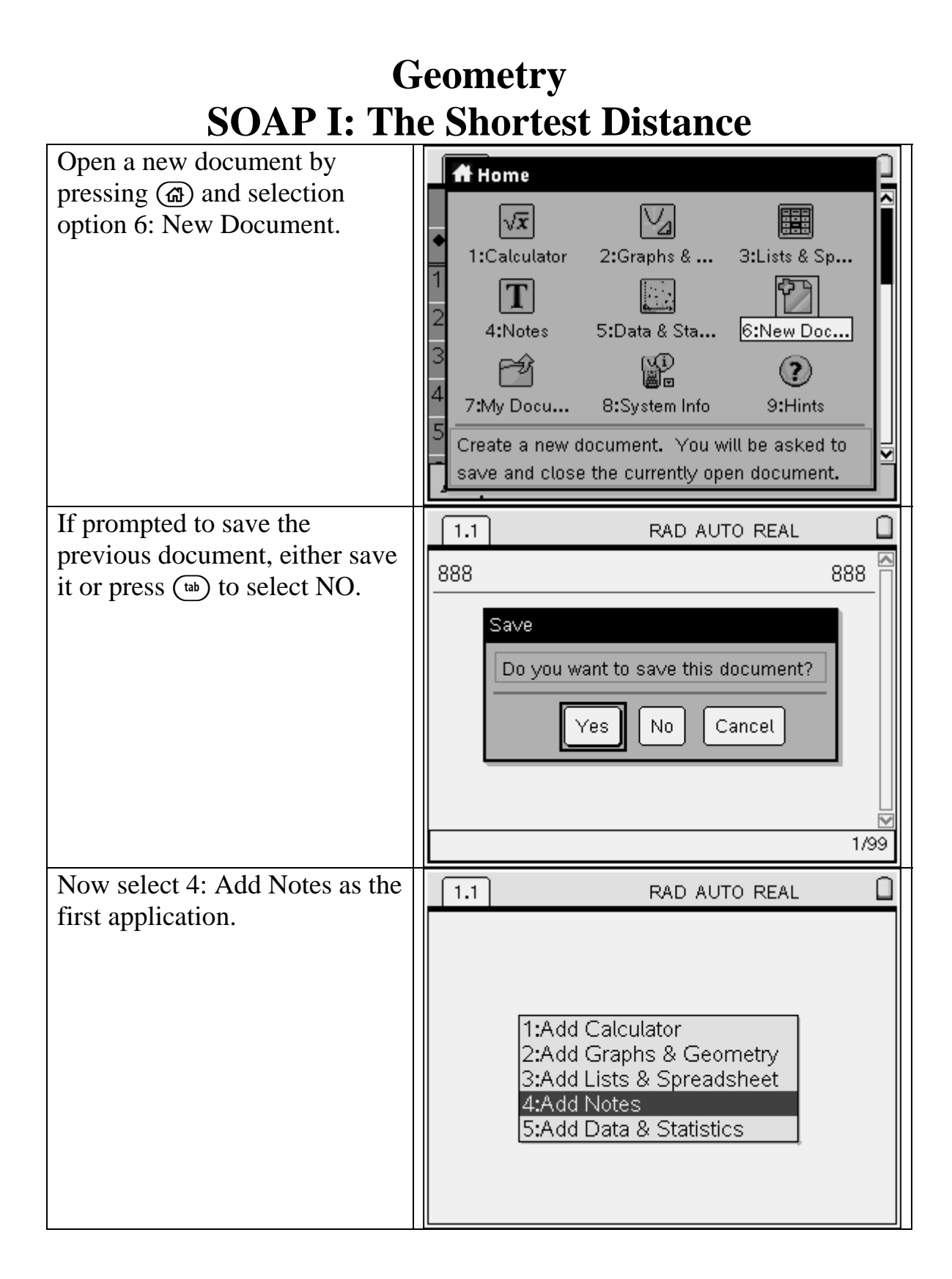

| Fill in the appropriate<br>information. Use $\langle \stackrel{\text{\tiny def}}{\Rightarrow} \rangle$ to get<br>capital letters and $\bigcirc$ to get a<br>space.                                                                                                    | 1.1       1.2       1.3       1.4       RAD AUTO REAL         Name: David A. Young         Date         Period         Soap III: An Nspired Solution                                                                                    |                                                                          |
|----------------------------------------------------------------------------------------------------|----------------------------------------------------------------------------------------------------|--------------------------------------------------------------------------|
| Now save the document by<br>pressing (eff)(S). At the prompt<br>enter the document name. Use<br>(tab) to change the Folder and<br>then (tab) to OK and press (mile)<br>to save. Now as you work on<br>the document periodically<br>press (eff)(S) to save the<br>changes. When you do this,<br>nothing will appear to happen.<br>To check to see if the | 1.1     RAD AUTO REAL       88     Save As       Save In:     Soap       File Name:     Soap III       OK     Cance                                                                                                    |                                                                          |
| document has been saved, find<br>it in My Documents [Press<br>(a) (7)] and look for an * to<br>indicate the file has NOT been<br>saved to record recent changes.                                                                                                    | *Soap III2     Name △     Name △     NAA08     MyLib     Soap     Soap     Soap     Soap III     * Soap III2     Soap III2     SummerActivities     Swepco     T3 Regional Hot Springs 2008     DAS and Big 5     DebyAct06_pendulum_EN | Size<br>187K A<br>10K<br>11K<br>7K<br>6K<br>6K<br>14K<br>3K<br>63K<br>5K |

| Geometry                                                                                                    |                                                                                                    |  |  |  |  |  |
|----------------------------------------------------------------------------------------------------|----------------------------------------------------------------------------------------------------|--|--|--|--|--|
| SOAP I: Th                                                                                                    | e Shortest Distance                                                                                                    |  |  |  |  |  |
| Now add the Graphs &<br>Geometry application by<br>pressing (1) 2.                                                             | Home         8       Image: Calculator         1:Calculator       2:Graphs &         1:Calculator       2:Graphs &         4:Notes       5:Data & Sta         6:New Doc         Image: Calculator         7:My Docu         8:System Info         9:Hints         Add a new page with a Graphs & Geometry application to the open document.                                                                                                    |  |  |  |  |  |
| You have the Graphing View<br>but we want the Plane<br>Geometry View. Press and<br>then under View select the<br>correct view. | 1: Actions       D ALITO REAL         2: View       1: Graphing View         4: 3: Grap       2: Plane Geometry View         4: 4: Wind       3: Hide Analytic Window         4: 5: Trac       4: Hide Axes         • 6: Poin       5: Show Grid         7: Mea       6: Hide Entry Line (Ctrl+G)         • 8: Shap       7: Show Scale         • 9: Cons       8: Add Function Table (Ctrl+T)         • A: Transformation       4: Transformation |  |  |  |  |  |
| Now we want to create the image in question 1 above. To see the Grid press (crr) (menu) and select 3: Show Grid.               | 1.1       1.2       RAD AUTO REAL         1       cm         1 cm         2:Attributes         3:Show Grid         4:Zoom                                                                                                    |  |  |  |  |  |

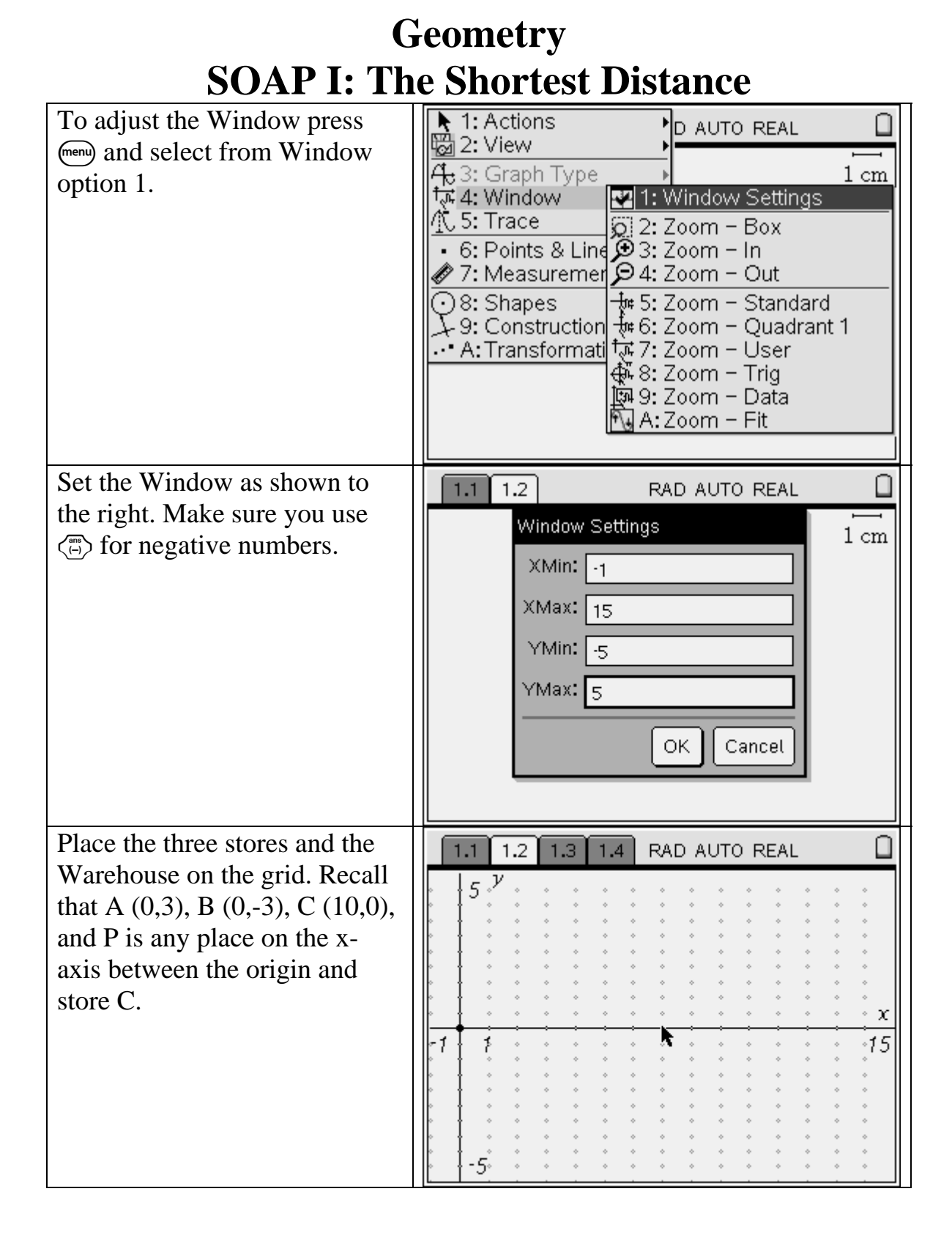

| Geometry                                                                                                    |                                                                                                    |  |  |  |  |  |
|----------------------------------------------------------------------------------------------------|----------------------------------------------------------------------------------------------------|--|--|--|--|--|
| SOAP I: Th                                                                                                    | e Shortest Distance                                                                                                    |  |  |  |  |  |
| From en select the 2:Point On option under Points & Lines.                                                                                                    | 1: Actions       D AUTO REAL         2: View       D AUTO REAL         4: 3: Graph Type       D AUTO REAL         4: Window       D AUTO REAL         5: Trace       D AUTO REAL         6: Points & Lin       1: Point         7: Measureme       1: Point         9: Constructior       3: Intersection Point(s)         9: Constructior       4: Line         6: Ray       7: Tangent         6: Ray       7: Tangent         5: Vector       -5 |  |  |  |  |  |
| You don't have to get the<br>points at the exact place<br>initially. We will adjust and<br>label them next. Notice the<br>Tool icon in the upper left<br>corner. It is important to know<br>what tool you have selected as<br>you do things in G&G. | 1.1 1.2 1.3 1.4 RAD AUTO REAL                                                                                                    |  |  |  |  |  |
| Press ( to give up the Point<br>On tool and then press ( and<br>select 6: Coordinates and<br>Equations from the Action<br>choice.                                                                                                    | 1: Actio       1: Pointer         2: View       2: Hide/Show         4: 3: Grap       3: Attributes         4: Wind       4: Delete all         5: Trace       6: Point         *       6: Coordinates and Equations         7: Meas       > 8: Redefine         9: Cons       9: Data Collection         • A: Transformation       •                                                                                                    |  |  |  |  |  |

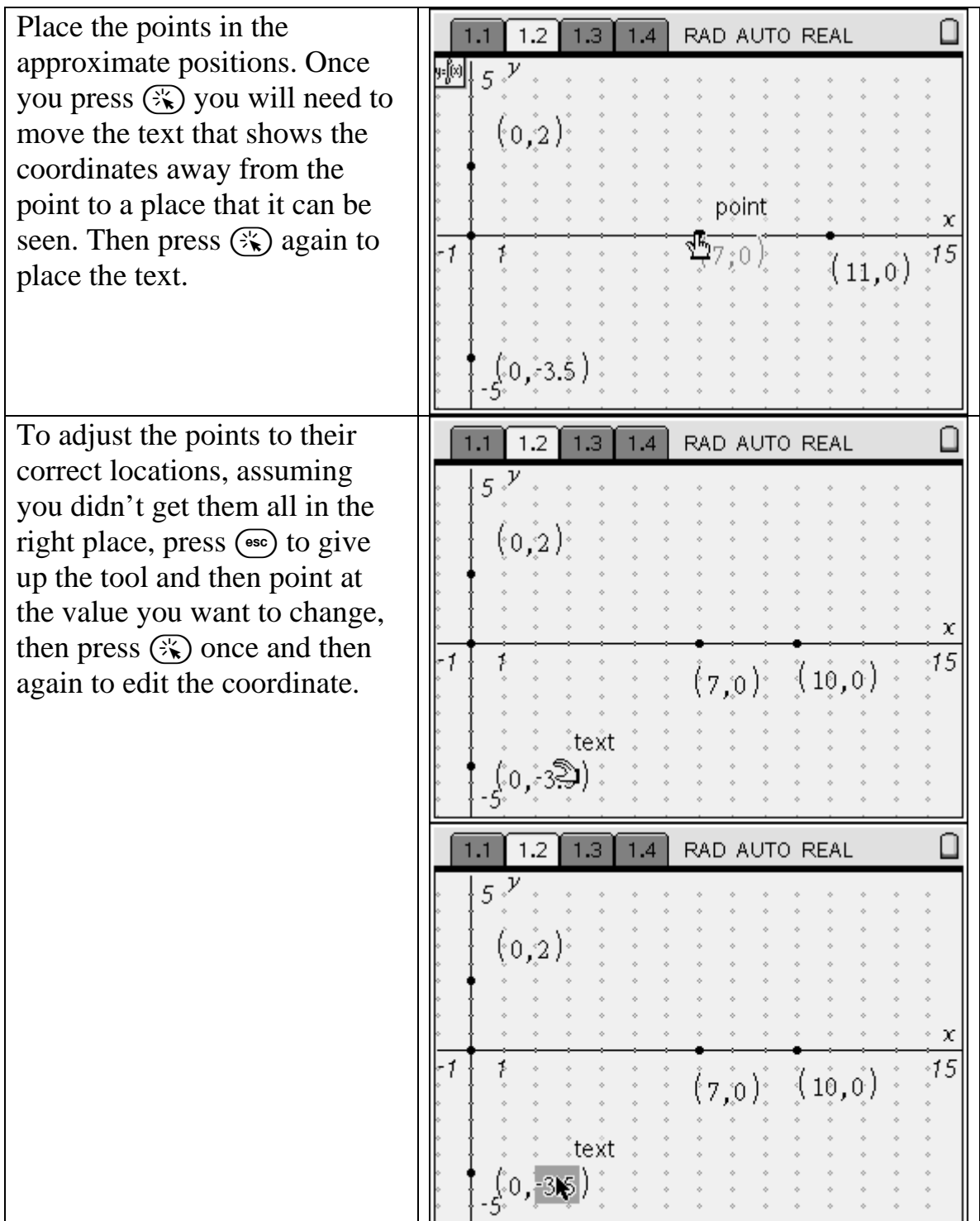

|                                                                                                    | 1.1 1.2 1.3 1.4 RAD AUTO REAL                                                                                                    |
|----------------------------------------------------------------------------------------------------|----------------------------------------------------------------------------------------------------|
|                                                                                                    | $5^{\nu}$ (0,2) (0,2) (10,0) (10,0) (1 |
| Now we want to label the                                                                                         | 1.1 1.2 1.3 1.4 RAD AUTO REAL                                                                                                    |
| points. Recall that P – the<br>Warehouse can be at any point<br>on the x-axis between store C<br>and the origin. | $ \begin{array}{c} 5 \\ 7 \\ (0,3) \\ 7 \\ 7 \\ (0,3) \\ (7,0) \\ (10,0) \\ 7 \\ (0,-3) \\ -5 \\ \end{array} $                                                                                                    |
| To label the points press and then select the 5: Text option from the Action choice.                             | <ul> <li>1: Actio</li> <li>1: Pointer</li> <li>2: View</li> <li>2: Hide/Show</li> <li>4: Belete all</li> <li>4: Delete all</li> <li>5: Trace</li> <li>6: Point</li> <li>6: Coordinates and Equations</li> <li>7: Meas</li> <li>8: Shap</li> <li>9: Cons</li> <li>9: Data Collection</li> <li>A: Transformation</li> <li>(0,-3)</li> </ul>                                                                                                    |

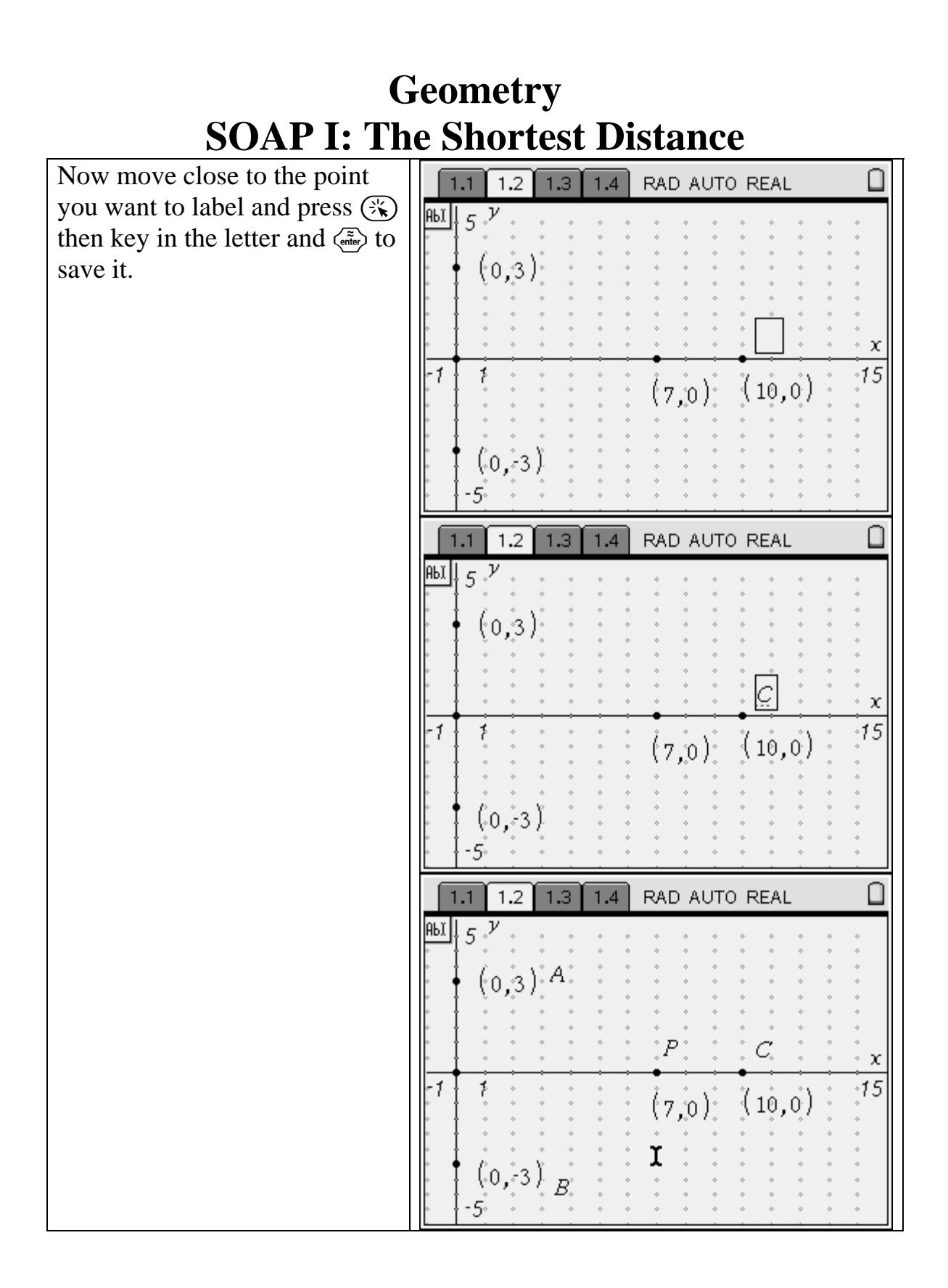

| To draw the roads to the<br>Warehouse we will press menu<br>and select the 5: Segment<br>option from the Points & Lines<br>choice.                                                                           | 1: Actions $2:$ View $4:$ 3: Graph Type $4:$ Window $4:$ Window $5:$ Trace $6:$ Points & Lin $7:$ Measureme $9:$ Shapes $9:$ Constructior $4:$ Line $7:$ Transformat $6:$ Ray $7:$ Tangent $8:$ Vector $6:$ Ray $7:$ Tangent $8:$ Vector |
|----------------------------------------------------------------------------------------------------|----------------------------------------------------------------------------------------------------|
| Click on the first point (a store)<br>and then the Warehouse as the<br>second point. Repeat for all<br>three roads. Don't forget to get<br>the road from store and the<br>Warehouse.                         | 1.1       1.2       1.3       1.4       RAD AUTO REAL $5^{\nu}$ (0,3)       A $(0,3)$ A       P       C $7^{-1}$ $7^{-1}$ $7^{-1}$ $7^{-1}$ $(0,-3)^{\nu}$ $8^{\nu}$ $7^{-1}$ $7^{-1}$                                                   |
| To determine the shortest<br>distance to the three stores we<br>will need to collect the lengths<br>of the three line segments.<br>Press (men) and select option<br>1:Length from the<br>Measurement choice. | 1: ActionsDAUTO REAL $2: View$ $4: Window$ $4: Window$ $4: Window$ $4: Window$ $4: Window$ $4: Window$ $6: Points & Lines$ $2: Area$ $6: Points & Lines$ $2: Area$ $9: Construction$ $3: Slope$ $4: Transformation$ $5: Integral$        |

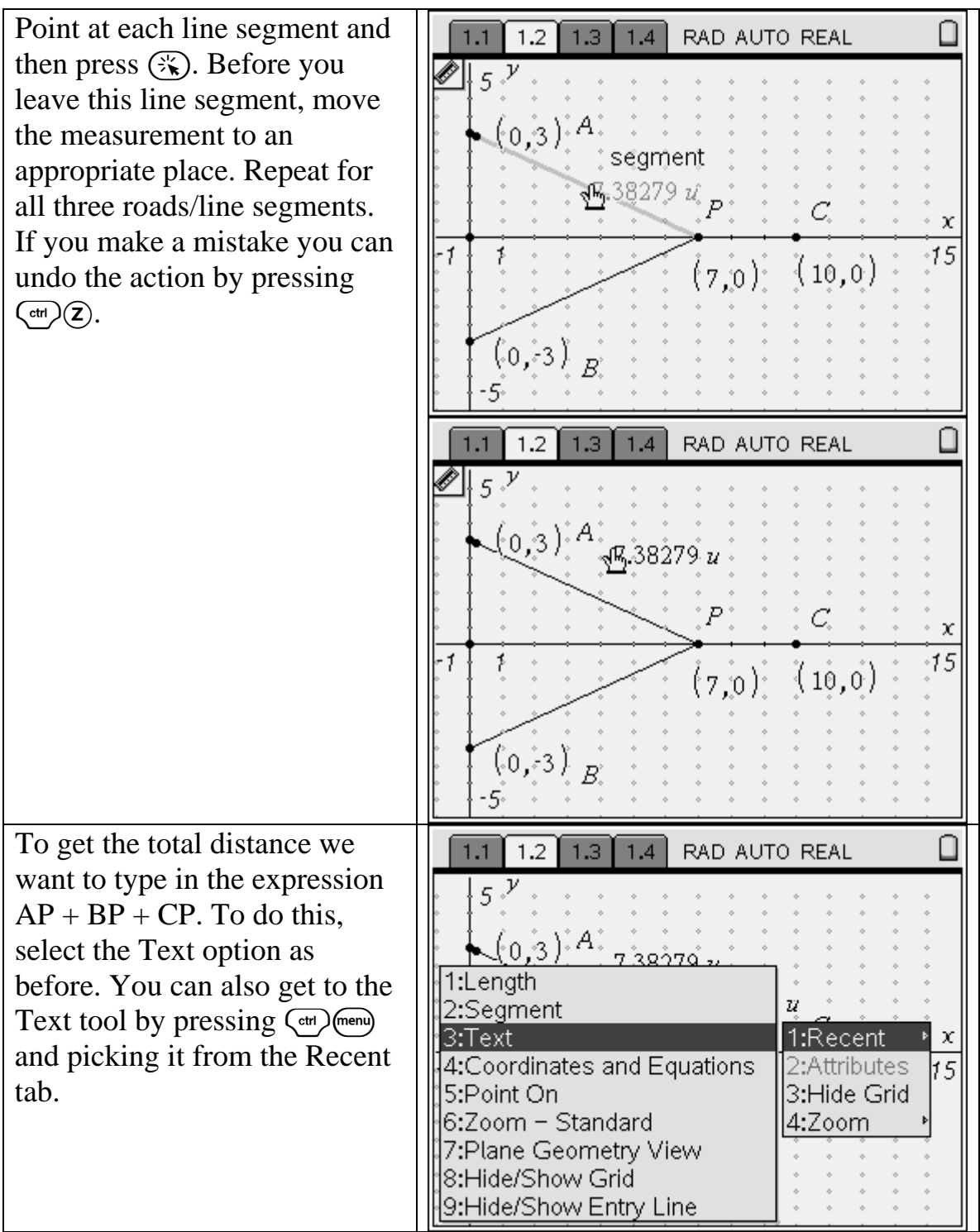

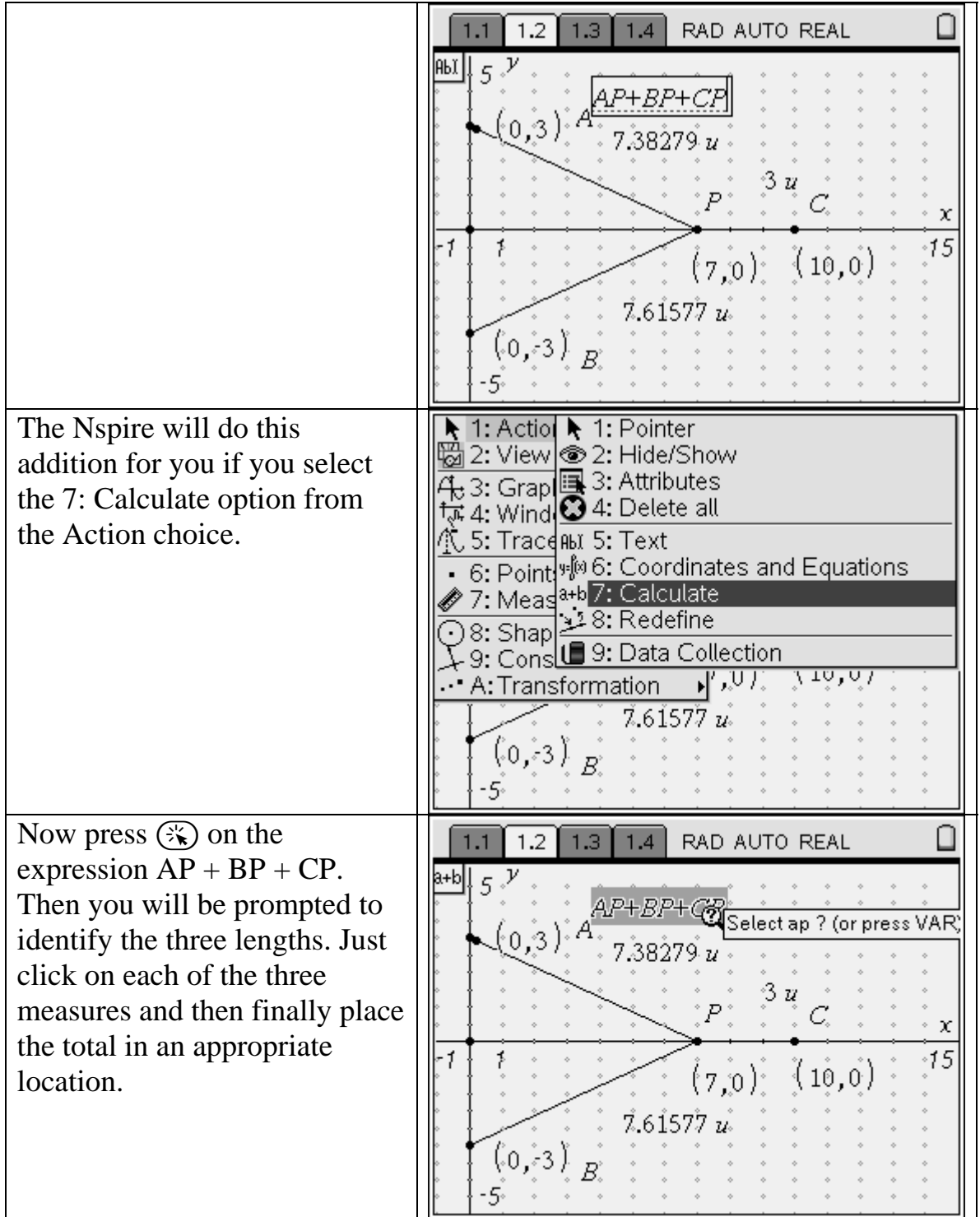

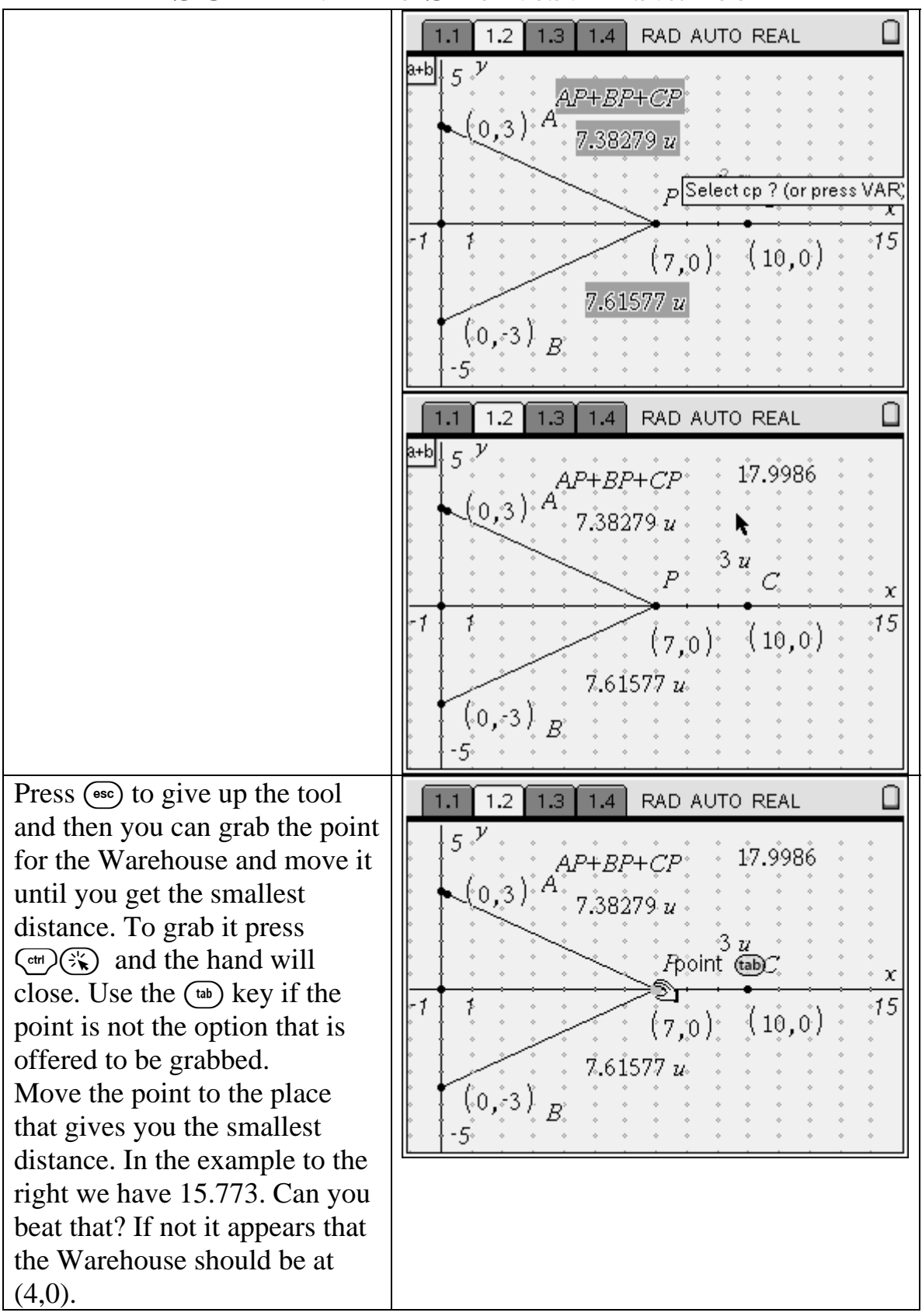

|                                                                                                    | 1.1 1.2 1.3 1.4 RAD AUTO REAL                                                                                                    |  |  |  |  |  |  |
|----------------------------------------------------------------------------------------------------|----------------------------------------------------------------------------------------------------|--|--|--|--|--|--|
|                                                                                                    | $ \begin{array}{c} 5 \\ 7 \\ (0,3) \\ 4.77301 \\ u \\ 6 \\ u \\ C \\ x \\ (10,0) \\ 5 \\ 0 \\ -5 \\ \end{array} $                                                                                                    |  |  |  |  |  |  |
| You may also setup the x-<br>coordinate of P and the Total<br>as variables and then with the<br>Auto Data Collection get all<br>the distances so you can<br>narrow in on the best place for<br>the Warehouse. | <b>1.1 1.2 1.3 1.4</b> RAD AUTO REAL<br><b>5</b> $\gamma$<br><b>PA+PB+PC Total</b> =15.1962<br><b>A RA</b> =3.46362 $u$<br><b>0.5</b><br><b>(10,0)</b> <sup>13</sup><br><b>PB</b> =3.46362 $u$<br><b>PC</b> =8<br><b>-5</b>                                                                                                    |  |  |  |  |  |  |
|                                                                                                    | 1.1     1.2     1.3     1.4     RAD AUTO REAL       A     B     C     D     E       Image: A strain of the strain of the |  |  |  |  |  |  |
|                                                                                                    | 1 5.36962 16.9321                                                                                                    |  |  |  |  |  |  |
|                                                                                                    | 2 5.04189 16.6919                                                                                                    |  |  |  |  |  |  |
|                                                                                                    | 3 4.9473 16.6243                                                                                                    |  |  |  |  |  |  |
|                                                                                                    | 4 4.9 16.5909                                                                                                    |  |  |  |  |  |  |
|                                                                                                    | 4.49797 16.3153                                                                                                    |  |  |  |  |  |  |
|                                                                                                    | $A = capture(\mathbf{px}, 1)$                                                                                                    |  |  |  |  |  |  |

| 1.1 1.2               | 1.3 1.4 RAD    | ) AUTO | ) REAL |   |   |
|-----------------------|----------------|--------|--------|---|---|
| A                     | В              | С      | D      | E |   |
| • =capture            | =capture('tot: |        |        |   |   |
| 86 <sub>2.08581</sub> | 15.2219        |        |        |   |   |
| 87 <sub>2.03851</sub> | 15.2156        |        |        |   |   |
| <sup>88</sup> 1.75473 | 15.1963        |        |        |   |   |
| <sup>89</sup> 1.56554 | 15.2023        |        |        |   |   |
| <sup>90</sup> 1.54189 | 15.2042        |        |        |   | ⊻ |
| <i>B88</i> =15        | .19626341497   |        |        |   |   |